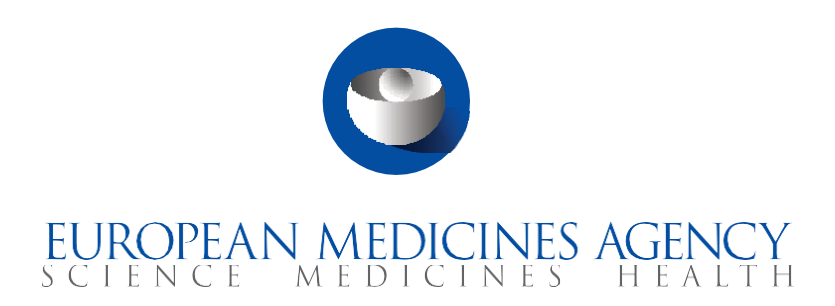

# Krótki poradnik

badania w okresie przejściowym między EudraCT a CTIS (użytkownicy sponsora)

Program szkoleniowy CTIS – moduł 23

## Cele szkolenia

- Zapamiętanie, czym jest badanie w okresie przejściowym.
- Poznanie sposobu przedłożenia badania w okresie przejściowym przez sponsora.
- Poznanie sposobu składania zgłoszeń dotyczących badań w okresie przejściowym i ich wyników.
- Zrozumienie ról i powiązanych z nimi uprawnień.

© Europejska Agencja Leków, 2023

Powielanie lub dystrybucja treści tych materiałów szkoleniowych w celach niekomercyjnych lub komercyjnych jest dozwolona pod warunkiem wskazania Europejskiej Agencji Leków jako źródła.

Europejska Agencja Leków opracowała ten materiał szkoleniowy w celu poprawy publicznego dostępu do informacji o systemie informacji o badaniach klinicznych (CTIS). W materiale opisano wstępną wersję CTIS i dlatego może on nie w pełni opisywać system dostępny w momencie korzystania z tego materiału. Agencja nie udziela jakichkolwiek gwarancji ani nie przyjmuje jakiejkolwiek odpowiedzialności związanej z wykorzystaniem (w części lub w całości) lub interpretacją informacji zawartych w tym materiale szkoleniowym przez strony trzecie.

## Zapis aktualizacji

| Wersja | Opis wersji                                                                                                    | Data            |
|--------|----------------------------------------------------------------------------------------------------|-----------------|
| 1.3    | <ul> <li>Wprowadzenie pomniejszych zmian:</li> <li>wyjaśnienie okresu przejściowego i daty, od kiedy<br/>korzystanie z CTIS będzie obowiązkowe</li> </ul>                                                                                                    | styczeń 2023 r. |
| 1.2    | <ul> <li>Wprowadzenie pomniejszych zmian:</li> <li>link do materiałów referencyjnych Komisji Europejskiej</li> <li>Część I "Szacowana data rozpoczęcia rekrutacji" –<br/>informacja dla badań przenoszonych</li> <li>Informacja o numerze EudraCT dla badań przenoszonych<br/>Nowa treść:</li> <li>Funkcja wyszukiwania</li> </ul> | lipiec 2022 r.  |
| 1.1    | Wersja materiału szkoleniowego opublikowana w momencie<br>udostępnienia CTIS                                                                                                    | styczeń 2022 r. |

## Wprowadzenie

System informacji o badaniach klinicznych (CTIS) umożliwia sponsorom wykonywanie ciążących na nich obowiązków w zakresie zbierania, rejestrowania i składania danych z **badań w okresie przejściowym** prowadzonych w UE/EOG. Z dniem 31 stycznia 2022 r. rozporządzenie w sprawie badań klinicznych (UE) nr 536/2014 zastąpiło dyrektywę o badaniach klinicznych 2001/20/WE. Przewiduje się **3-letni okres przejściowy** biegnący od wejścia rozporządzenia o badaniach klinicznych (rozporządzenia CT, CTR) w życie. W tym okresie w dowolnym momencie sponsorzy mogą dokonać przejścia dla trwających badań klinicznych, dla których zgodę wydano na mocy dyrektywy o badaniach klinicznych (dyrektywy CT, CTD). Ma to umożliwić sponsorom przygotowanie do dokonania przejścia na nowe przepisy w przypadku prowadzonych badań. Wspomniany 3-letni okres podzielono zgodnie z następującym harmonogramem i zasadami:

- w pierwszym roku obowiązywania CTR sponsorzy mogą wybrać, czy chcą złożyć nowy wstępny wniosek o pozwolenie na badanie (CTA) zgodnie z zapisami CTD czy CTR,
- w drugim i trzecim roku obowiązywania CTR wszystkie nowe wstępne CTA dla UE/EOG muszą być przedkładane przez CTIS. Ostateczny termin przedkładania wstępnego CTA dla UE/EOG zgodnie z CTD upływa 30 stycznia 2023 r. Od 31 stycznia

2023 r. sponsorzy <u>badania klinicznego</u> muszą korzystać z CTIS, by rozpocząć nowe <u>badanie kliniczne</u> w UE/EOG. Jednak badania, dla których zgodę wydano na mocy CTD, mogą pozostać w EudraCT i być prowadzone zgodnie z wymogami CTD do końca 3-letniego okresu przejściowego (tj. do 30 stycznia 2025 r.), chyba że do badania dodawane jest nowe państwo członkowskie UE/EOG (dla takiego państwa członkowskiego jest to uznawane za nowy wniosek o pozwolenie na badanie i musi być przeprowadzone przez CTIS),

 od zakończenia trzeciego roku obowiązywania CTR wszystkie badania, które trwają w co najmniej jednym państwie członkowskim EU/EOG muszą być przeniesione do CTIS.

## Części tego krótkiego poradnika

Ten krótki poradnik obejmuje cztery części:

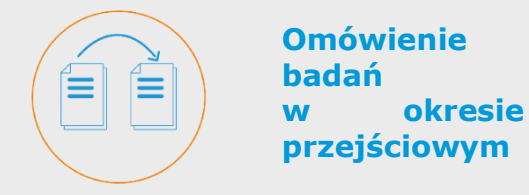

Przedstawienie użytkownikom sponsora sposobu zarządzania badaniami w okresie przejściowym oraz procesu tworzenia i składania takich badań.

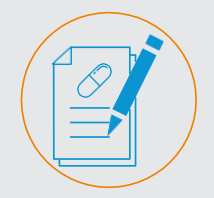

Tworzenie, składanie i wyszukiwanie badań w okresie przejściowym

Kroki niezbędne do utworzenia, przedłożenia i wyszukania badania w okresie przejściowym

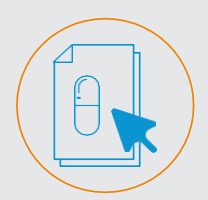

#### Składanie powiadomień i podsumowania wyników

Kroki niezbędne do utworzenia i przedłożenia powiadomień dotyczących badań w okresie przejściowym oraz do przedłożenia podsumowania wyników.

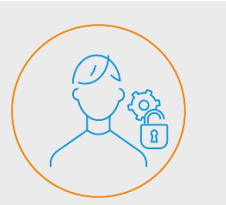

#### Role i uprawnienia

Omówienie ról i uprawnień w procesach dotyczących badań w okresie przejściowym.

## Omówienie badań w okresie przejściowym

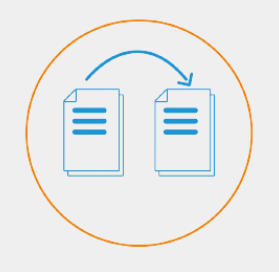

Przedłożenie dotyczące badań w okresie przejściowym może być dokonane w dowolnym momencie 3-letniego okresu przejściowego. Sponsorom zaleca się odpowiednio wczesne zakończenie (w ramach okresu przejściowego) procesu, co pozwoli zapewnić możliwość kontynuacji badań po 31 stycznia 2025 r. Należy pamiętać o dniach ustawowo wolnych od pracy i dwutygodniowej przerwie zimowej.

> #CTIS **spostrzeżenia**

W procesie składania dotyczącym badań prowadzonych w UE stosowane są trzy typy wniosków.

#### Badania w okresie przejściowym

Badania, dla których zgodę wydano na mocy CTD, należy przenieść do CTIS jako badania w okresie przejściowym. Od momentu wejścia CTR w życie przewiduje się **3**letni okres przejściowy. Sponsorzy powinni przedłożyć w CTIS wszystkie trwające na zakończenie okresu przejściowego badania. Przeniesienie można rozpocząć w dowolnym momencie w tym okresie.

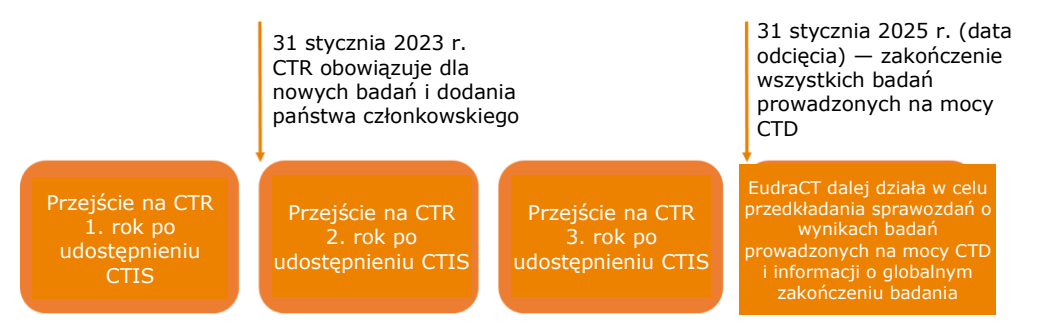

#### Co zrobić przed przeniesieniem badania?

Organizacje sponsorujące powinny **rozważyć konieczność przeniesienia badania**. Sponsorzy muszą przenieść badanie z EudraCT do CTIS jeśli spełniony jest co najmniej jeden z poniższych warunków:

- badanie zarejestrowane w EudraCT ma być prowadzone w dodatkowym państwie członkowskim EU/EOG, dla którego nie złożono w EudraCT CTA przed 31 stycznia 2023 r. (dla takiego państwa członkowskiego jest to uznawane za nowy wniosek o pozwolenie na badanie),
- oczekiwana data zakończenia badania w EudraCT przypada po 30 stycznia 2025 r.

Przeniesione mogą być jedynie badania spełniające następujące kryteria:

- interwencyjne badania kliniczne z udziałem ludzi,
- z co najmniej jednym ośrodkiem w UE/EOG, w którym badanie wciąż trwa,
- nie wstrzymane, bez przedłożenia zgłoszenia o zakończeniu badania w UE/EOG.

Badania, które mają zakończyć się przed 30 stycznia 2025 r. i w których po 30 stycznia 2023 r. nie są dołączane nowe państwa członkowskie UE/EOG pozostają w bazie danych EudraCT i nie muszą być przenoszone do CTIS. Jeśli we wszystkich państwach członkowskich UE/EOG przedłożono zgłoszenie o zakończeniu badania, ale nie przedłożono zgłoszenia o globalnym zakończeniu badania, **badanie nie musi być przenoszone**.

Informacja o globalnym zakończeniu badania i podsumowanie wyników badania mogą być przesłane przez EudraCT, zgodnie z CTD. *Więcej informacji o innych przypadkach, w których badania nie muszą być przenoszone znajduje się w <u>dokumencie pytań i</u> <u>odpowiedzi dla tego modułu</u>, zamieszczonym na stronie internetowej EMA.* 

#### Rodzaje wniosków o przeprowadzenie badania

CTR wprowadza zharmonizowaną procedurę składania CTA dotyczących badań, które mają być prowadzone w UE. Wyróżnia się trzy rodzaje wniosków:

- **Wstępny CTA:** wniosek o przeprowadzenie badania klinicznego, zawierający obszerne informacje o danym badaniu, podlegające ocenie zainteresowanego państwa członkowskiego (MSC).
- Dodatkowe MSC: wniosek sponsora o rozszerzenie prowadzenia zatwierdzonego badania

## Omówienie badań w okresie przejściowym

w kolejnym MSC.

• **Istotna zmiana:** wniosek sponsora o zmianę w CT, która prawdopodobnie znacznie wpłynie na bezpieczeństwo lub prawa uczestników bądź na wiarygodność/solidność uzyskiwanych danych.

By przenieść badanie z EudraCT do CTIS sponsor musi przedłożyć **wstępny CTA oznaczony jako dotyczący badania w okresie przejściowym**. *Więcej informacji o zarządzaniu CTA innego typu znajduje się w <u>materiale e-learningowym dla modułu 10</u> (tworzenie, składanie i wycofywanie badania klinicznego).* 

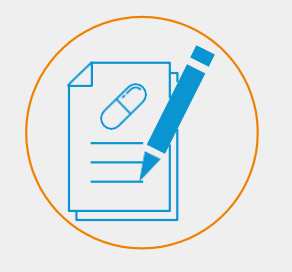

#### W CTIS

zaimplementowano różne funkcje pozwalające na przenoszenie badań. Zestaw przycisków i zakładek w obszarze roboczym sponsora pozwala użytkownikom tworzyć i składać badania w okresie przejściowym.

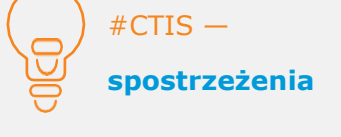

Okno "Create new trial" (Utwórz nowe badanie) pozwala wskazać, czy jest to badanie w okresie przejściowym.

## Jak utworzyć badanie w okresie przejściowym?

By przenieść badanie z EudraCT do CTIS sponsor musi przedłożyć wstępny CTA oznaczony jako dotyczący badania w okresie przejściowym. W zakładce "Clinical trials" (Badania kliniczne) CTIS użytkownicy mogą utworzyć badanie w okresie przejściowym, klikając przycisk "New trial" (Nowe badanie) w prawym, dolnym rogu.

| Clinical trials                                            | иат ст 🛛 🛱 |
|------------------------------------------------------------|------------|
| Clinical trials Notices & alerts 👩 RFI User administration |            |
| Clinical Trials                                            |            |
| Q Enter EU CT number or use advanced search SEARCH         |            |
| Trial Advanced Search •                                    |            |
| Application Advanced Search -                              |            |
| •                                                          | New trial  |

Pojawi się okno, w którym użytkownicy mogą uzupełnić wymagane pola — jak pełny tytuł badania i dane organizacji (na podstawie wyszukania organizacji sponsora lub utworzenia nowej). **Po uzupełnieniu wymaganych pól** użytkownik musi zaznaczyć pole wyboru "Transitional trial" (Badanie w okresie przejściowym) i kliknąć przycisk "Create" (Utwórz), by utworzyć wersję roboczą badania. Uaktywnia to nowe pole w części formularza, pozwalające powiązać **dane o numerze EudraCT z badaniem**. Jeśli pole wyboru nie zostało zaznaczone, należy anulować CTA i utworzyć nowy.

Po przedłożeniu badania w okresie przejściowym zmiana numeru EudraCT jest niemożliwa.

| al trials                       | Create ne                                 | w trial                       |                        |          |          |            |                    | ×                                       |        | UA          |
|---------------------------------|-------------------------------------------|-------------------------------|------------------------|----------|----------|------------|--------------------|-----------------------------------------|--------|-------------|
| trials Notices & alerts 👩 R<br> | Full title (English)*<br>Transitional tri | al test                       |                        |          |          |            |                    |                                         |        |             |
| Clinical Trials                 | Search org                                | anisation                     | ID                     | starts w | ith∽] c  | ły         | starts with $\sim$ | Country                                 | -      |             |
| Q. Enter EU CT number or        | lest organisation                         | Name                          | Address                | City     | postCode | + New orga | anisation & Cit    | All ··································· | SEARCH |             |
| Trial Advanced Search +         | ORG-<br>100032565                         | Test<br>Organisation          | Olympians<br>Street 12 | Athens   | 111 42   | Greece     | 02000000000        | info@testorganisation.com               |        |             |
| Application Advanced Search +   | ORG-<br>100032564                         | Test<br>Organisation<br>Spain | Santiago<br>Calle 10   | Madrid   | 28001    | Spain      | 0200110000         | info@testorganisation-<br>spain.com     |        |             |
|                                 | 1 -2 of 2                                 |                               |                        |          | « 1      | *          |                    | ,                                       |        | + New trial |
|                                 | Transition T                              | rial                          |                        |          |          |            |                    | Cancel                                  |        |             |

#### Po utworzeniu wersji roboczej wniosku o badanie w okresie przejściowym

użytkownicy mogą uzupełnić wymagane pola w sekcjach formularza, MSC, części I i części II. W celu uzupełnienia pola użytkownik **klika przycisk kłódki** w każdej sekcji i uzupełnia szczegóły.

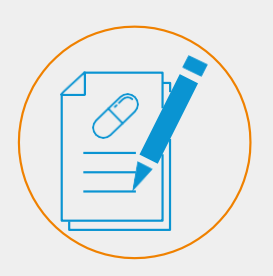

Użytkownicy muszą uzupełnić w CTIS wszystkie obowiązkowe dane i dokumenty nawet te, które nie były wymagane przez CTD.

W części I w polu "Estimated Start of Recruitment date" (Szacowana data rozpoczęcia rekrutacji) użytkownik może wskazać datę rozpoczęcia badania (także w przeszłości).

#CTIS – spostrzeżenia

Aby kontynuować tworzenie wniosku o badanie przejściowe w sytuacji, gdy dany dokument nie był wymagany przez dyrektywę CT, ale należy go przesłać wraz z wnioskiem w CTIS użytkownik może dodać pusty dokument. W **sekcji formularza** na stronie CTA w części "Transition trial" (Przenieś badanie) **użytkownicy sponsora mogą wprowadzić numer EudraCT dla przenoszonego badania**. **Ta część jest aktywna tylko po zaznaczeniu pola wyboru "Transitional trial" (Badanie w okresie przejściowym)** podczas tworzenia CTA. W celu dodania numeru EudraCT należy kliknąć przycisk "+ Add EudraCT Trial" (+ Dodaj badanie z EudraCT), wyszukać odpowiednie badanie na pasku wyszukiwania, wybrać numer EudraCT badania i kliknąć przycisk "Add EudraCT Trial" (Dodaj badanie z EudraCT). Po przedłożeniu badania w okresie przejściowym zmiana numeru EudraCT jest niemożliwa.

Transitional trial test 2022-500968-36-00 / Initial ID: IN Draft

|                       |                             | ✓ Check | 🖾 Save     | 8 Cancel   | 🚯 Submit   |
|-----------------------|-----------------------------|---------|------------|------------|------------|
| Form                  | Form details                |         |            |            |            |
| Part I                | Initial Application details |         |            |            |            |
| Part II<br>Evaluation | Cover letter                |         |            |            | >          |
| Imetable              | Transition Trial            |         |            |            |            |
|                       | Transition Trial            |         |            |            |            |
|                       | EUDKA CT number *           |         |            | + Add Eud  | raCT Trial |
| ices & alerts 🧰 RFT 🛛 | er administration           |         |            |            |            |
| EudraCT Trial Search  |                             |         |            |            | ×          |
| te CLEAR SEARCH       |                             |         |            |            |            |
| Search result         |                             |         |            |            |            |
|                       |                             |         | 8 Cancel / | Add EudraC | t Trial    |

Poza numerem EudraCT **pole wyboru** oznaczające **badanie w okresie przejściowym** jest **domyślnie** zaznaczone. Użytkownik może je **odznaczyć** i kliknąć przycisk "Confirmation" (Potwierdzenie), aby badanie nie było traktowane jako badanie przenoszone. Tego działania **nie można cofnąć** — część "Transitional trial" (Badanie w okresie przejściowym) sekcji formularza nie będzie dostępna, a wszystkie wprowadzone w niej dane zostaną usunięte.

Użytkownicy mogą uzupełnić pozostałe sekcje CTA i sprawdzić **poprawność wprowadzenia wszystkich informacji**, klikając przycisk "Check" (Sprawdź). Jeśli wszystkie informacje są poprawne, można je zapisać, a następnie złożyć. **System podświetli** sekcje z brakującymi wymaganymi danymi lub dokumentami. Wersji roboczej dla badania w okresie przejściowym, niezawierającej wszystkich wymaganych pól i dokumentów, nie można przesłać.

| Test trial 2022-500981-83 | 3-00 / Initial ID: IN Draft |                                   |                       |        |
|---------------------------|-----------------------------|-----------------------------------|-----------------------|--------|
| Wymagane se               | kcje                        |                                   | Check 🛛 Save 🛛 Cancel | Submit |
| 0 Form                    | Form details                |                                   |                       |        |
| MSCs     Part I           | Initial Application details |                                   |                       | 6      |
| Part II<br>Evaluation     | Cover letter                |                                   |                       | >      |
| Timetable                 |                             |                                   |                       |        |
|                           | Transition Trial            |                                   |                       | 6      |
|                           | Transition Trial            |                                   |                       |        |
|                           | EUDRA CT number *           | EUDRA CT number may not be empty. |                       |        |

*Więcej informacji o przedkładaniu badań znajduje się w materiale <u>e-learningowym dla</u> <u>modułu 10 (tworzenie, składanie i wycofywanie badania klinicznego)</u> dostępnym na stronie internetowej EMA.* 

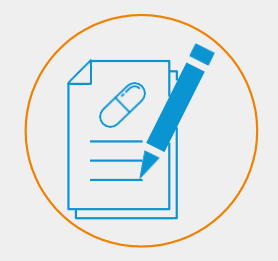

Dla badań przenoszonych do CTIS wydano już zgodę na mocy dyrektywy CT. MSC mogą więc wydać zgodę na badanie w ciągu 60 dni (lub w krótszym czasie).

#### Jak przedłożyć badanie w okresie przejściowym

Po uzupełnieniu wymaganych pól i przesłaniu stosownych dokumentów użytkownik może przedłożyć **przenoszone badanie**, klikając przycisk "Submit" (Prześlij) i "Confirmation" (Potwierdzenie).

| Clinical trials No                                      | ices & alerts 👩 RFI User administration                                                                                                    |                                                                                                    |                                                 |
|---------------------------------------------------------|----------------------------------------------------------------------------------------------------|----------------------------------------------------------------------------------------------------|-------------------------------------------------|
| Please note t<br>rules , aiming<br>ensure comp<br>CTIS. | at, in accordance with Regulation (EU) No 536/2014, all data an<br>amongst other things at protecting personal data and commerci<br>ance with Regulation (EU) 2016/679 and Regulation (EU) 2018/ | d documents provided in the EU database are subject<br>ally confidential information. It is the responsibility of<br>'1725 when uploading documents and processing pers | to publication<br>each user to<br>ional data in |
| TEST 2022-500299                                        | 71-00 / Initial ID: IN Draft                                                                                                    |                                                                                                    |                                                 |
|                                                         |                                                                                                    | ✓ Check 🛛 🕅 Save                                                                                                    | 🛿 Cancel 💁 Submit                               |
| Form                                                    | Trial specific information (Part I)                                                                                                    |                                                                                                    |                                                 |
| Part I                                                  | Trial details                                                                                                    |                                                                                                    | <b>A</b>                                        |
| Part II                                                 | Trial identifiers                                                                                                    |                                                                                                    | X                                               |
| Evaluation                                              | Trial information                                                                                                    |                                                                                                    | >                                               |
| Thietable                                               | Protocol information                                                                                                    |                                                                                                    | >                                               |

Dla badań przenoszonych do CTIS wydano już zgodę na mocy dyrektywy CT. Zainteresowane państwa członkowskie mogą więc wydać zgodę na badanie w ciągu 60 dni (lub w krótszym czasie). **MSC mogą jednak tworzyć prośby o udzielenie informacji** (**RFI**) do wniosków dotyczących przenoszonych badań (co daje maksymalny czas 106 dni albo więcej w przypadku niektórego rodzaju badanych produktów leczniczych). Dlatego zaleca się, by sponsorzy dokonali przedłożenia badań w okresie przejściowym w CTIS wystarczająco wcześnie przed upływem tegoż okresu. Po przeniesieniu badania do CTIS wszystkie wymogi CTR będą obowiązywały od daty wydania zgody do wniosku o przeniesienie zgodnie z CTR.

Sponsorzy mogą skorzystać z **sekcji "Evaluation" (Ocena)** na stronie CTA, aby uzyskać dostęp do RFI od MSC dotyczących objaśnień, których należy dokonać w związku z przenoszonym badaniem lub innymi CTA. *Więcej informacji o odpowiadaniu na RFI znajduje się w materiałach dla modulu 11 (odpowiadanie na prośby o udzielenie informacji otrzymane w czasie oceny CTA) dostępnych na stronie internetowej EMA.* 

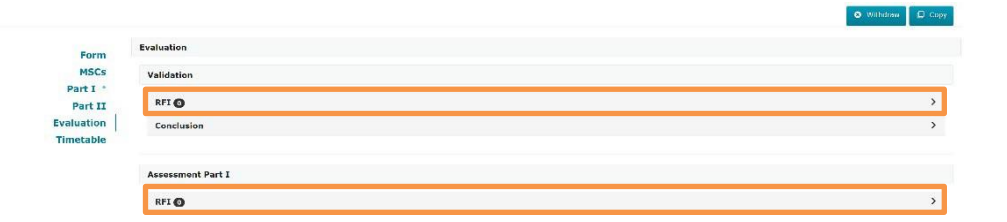

) #CTIS **spostrzeżenia** 

Dostęp do RFI dają też zakładki "Notices & alerts" (Powiadomienia i alerty) oraz "RFI" (Prośba o udzielenie informacji). Po wydaniu decyzji przez MSC **obowiązują wszystkie zasady dotyczące publikacji dokumentów w CTIS,** w tym te dotyczące odroczeń. Zaleca się, by sponsorzy monitorowali status badania w EudraCT i jego zmianę na "Trial now transitioned" (Badanie zostało przeniesione), sprawdzając stronę danego badania w <u>europejskim rejestrze badań</u> <u>klinicznych</u> i porozumiewając się z państwami członkowskimi, w których zgodę na badanie wydano na mocy dyrektywy CT. *Więcej informacji znajduje się w <u>dokumencie pytań i</u> <u>odpowiedzi do modułu 10 (tworzenie, składanie i wycofywanie badania klinicznego)</u> <i>dostępnym na stronie internetowej EMA*.

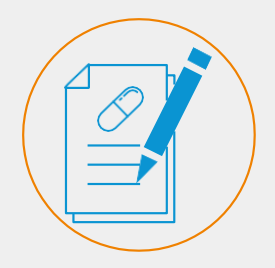

Użytkownicy mogą wyszukać badanie w okresie przejściowym bezpośrednio przez numer EudraCT, korzystając z

zaawansowanych możliwości wyszukiwania.

dzięki polu na stronie podsumowania.

Za

#### Wyszukiwanie badań w okresie przejściowym

Dostępne są dwie zaawansowane opcje wyszukiwania, pozwalające odszukać badania w okresie przejściowym. W zakładce badań klinicznych użytkownik może utworzyć dowolne wyszukiwanie, zaznaczając kryterium badania w okresie przejściowym, podając numer EudraCT i klikając przycisk wyszukiwania. Więcej informacji o wyszukiwaniu i uzyskiwaniu dostępu do badań klinicznych znajduje się w krótkim poradniku dla modułu 9 (wyszukiwanie, podglad i pobieranie informacii o badaniu klinicznym i wniosku o pozwolenie <u>na badanie kliniczne)</u> dostępnym na stronie internetowej EMA.

| Clinical Trials               |                    |                                                  |
|-------------------------------|--------------------|--------------------------------------------------|
| Q Enter EU CT number or u     | se advanced search | SEARCH                                           |
| e Trial Advanced Search -     |                    |                                                  |
| Application Advanced Search • |                    |                                                  |
| Trial Advanced Search +       |                    |                                                  |
| Overall Trial Status          | MSC Trial Status   |                                                  |
| Add Status                    | Add MSC Status     |                                                  |
| Title                         | Protocol Code      | Condition                                        |
|                               | Add Protocol Code  |                                                  |
| Recruitment status            | C Transition Trial |                                                  |
| Add recruitment status        | EUDRA CT number    | Kryterium<br>badania w<br>okresie<br>rzejściowym |

Gdy użytkownik przechodzi do badania w okresie przejściowym w zakładce podsumowania na stronie takiego badania pole dotyczące badania w okresie przejściowym wskazuje wartość "Yes" (tak). Jeśli badanie nie jest badaniem w okresie przejściowym, wartość pola to "No" (nie).

| $\bigcirc$              | #CTIS —                      | Summary Full Tria | Information Notifications                   | Trial results        | Corrective measures A   | d Hoc assessments |
|-------------------------|------------------------------|-------------------|---------------------------------------------|----------------------|-------------------------|-------------------|
| ਆ                       | spostrzeżenia                | TRIAL INFORMATION |                                             |                      |                         |                   |
| $\overline{\mathbf{U}}$ |                              | Sponsor           | Panpharma                                   |                      | Member states concerned | AT · ES · FR      |
|                         |                              | Trial phase       | Human Pharmacology (Phase I)- Fin<br>humans | st administration to | Medical conditions      | test              |
|                         |                              | Therapeutic area  | Diseases [C] - Bacterial Infections         | and Mycoses [C01]    | Low intervention study  | Yes               |
|                         |                              | FIH               | Yes                                         |                      | Page 1 March 199        | Healthy Helicite  |
| Iżytkov                 | vnicy moga                   | Medical device    | No                                          |                      | Start of trial          | 31/03/2021        |
| sprawdz                 | zić status<br>szenia badania | ІМР               |                                             |                      | Transitioned trial      | Yes               |

## Składanie powiadomień i podsumowania wyników

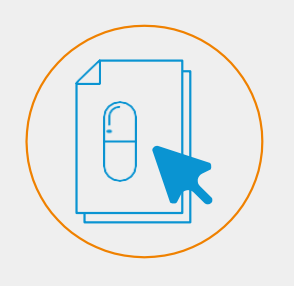

Powiadomienia o badaniu i okresie rekrutacji pozwalają sponsorom na zawiadomienie MSC o istotnych momentach w okresie prowadzenia badania.

## #CTIS – spostrzeżenia

Sponsorzy mogą złożyć śródokresowe podsumowanie wyników przed przekazaniem podsumowania wyników, jeśli w protokole badania przewidziano śródokresową analizę danych.

## Składanie powiadomień

Użytkownicy mogą przekazywać **powiadomienia o badaniu i okresie rekrutacji** w zakładce "Notifications" (Powiadomienia) na stronie badania klinicznego, **gdy tylko zgodę na badanie w okresie przejściowym wydadzą MSC**. W przypadku badań przenoszonych — **inaczej niż w przypadku wstępnego CTA dla badań nieprzenoszonych** — użytkownicy sponsora mogą przekazać zawiadomienie o rozpoczęciu badania z przeszłą datą rozpoczęcia, przypadającą przed datą zgody widniejącą w CTIS, ponieważ zgoda na przeprowadzenie wnioskowanego badania została wydana wcześniej, na mocy CTD.

|                                                    |                              |               |                               |                |                            |                          | 🛓 Download                                      | + CREATE -       |
|----------------------------------------------------|------------------------------|---------------|-------------------------------|----------------|----------------------------|--------------------------|-------------------------------------------------|------------------|
| Test for Training to                               | eam                          |               |                               |                |                            |                          | Single trial substant<br>Multi trial substantia | ial modification |
| Summary                                            | Full Trial Information       | Notifications | Trial results                 | Corrective mea | sures Ad Hoc assessments   | Users                    | Additional MSC                                  |                  |
| Trial & Recruitment Period                         | is                           |               |                               |                |                            |                          |                                                 |                  |
| Start Trial End Trial F                            | Restart Trial Temporary Halt |               |                               |                |                            | Start Recruitment End Re | cruitment Restart                               | Recruitment      |
|                                                    |                              |               | Trial                         |                |                            |                          | Recruitment                                     |                  |
| Select all                                         | Current status               | Start date    | Temporary Halt                | Restart        | End (or early termination) | Start                    | Restart                                         | End              |
|                                                    |                              |               |                               |                |                            |                          |                                                 |                  |
| EEA and Global                                     |                              |               |                               |                |                            |                          |                                                 |                  |
| End of trial EEA                                   |                              | Subm          | itted on                      |                |                            |                          |                                                 |                  |
| Anticipated date of summary of End of trial Global | of results                   | Subm          | ission of results<br>itted on |                |                            |                          |                                                 |                  |
| Unexpected Event o                                 |                              |               |                               |                |                            |                          |                                                 |                  |

Więcej informacji o składaniu zgłoszeń i różnicach między datą złożenia badania, datą zgody, datą rozpoczęcia badania i datą złożenia zawiadomienia znajduje się w <u>materiale e-</u> <u>learningowym dla modułu 05 (zarządzanie badaniem klinicznym przez CTIS)</u> dostępnym na stronie internetowej EMA.

#### Składanie podsumowania wyników

CTIS pozwala na **złożenie wyników badania** po uzyskaniu zgody na przenoszone badanie, korzystając z zakładki "Trial results" (Wyniki badania) na stronie badania. Sponsor może złożyć podsumowanie w prostym języku w ciągu roku od zakończenia badania klinicznego (we wszystkich MSC EOG, gdzie dotyczy) — albo w ciągu 6 miesięcy w przypadku badań pediatrycznych lub będących częścią planu badań klinicznych z udziałem populacji pediatrycznej. *Więcej informacji znajduje się w krótkim poradniku dla modułu 05 (zarządzanie badaniem klinicznym)* dostępnym na stronie internetowej EMA.

#### CT for training test

## Role i uprawnienia

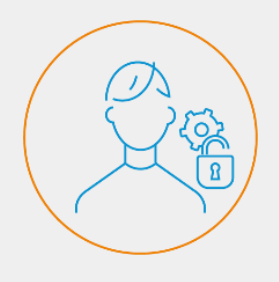

System CTIS korzysta z ról, zgodnie z którymi użytkownicy mogą wykonywać różne działania zgodnie z uprawnieniami powiązanymi z rolą przydzieloną im przez użytkownika z ich organizacji z uprawnieniami administracyjnymi.

#### Role i uprawnienia

Z poziomu zakładki CTIS "User administration" (Zarządzanie użytkownikami) użytkownicy **mogą zarządzać rolami i przydzielonymi uprawnieniami**. Użytkownicy mogą wyszukiwać użytkowników z przydzielonymi rolami za pomocą podstawowego i zaawansowanego wyszukiwania. Możliwe jest przypisanie nowych ról przez kliknięcie przycisku "Assign new role" (Przypisz nową rolę) w prawej części strony. *Więcej informacji znajduje się w* <u>materiałach dla modułu 07 (zarządzanie zarejestrowanymi użytkownikami i</u> <u>matryca ról)</u> dostępnych na stronie internetowej EMA.

| Administration of users                                                                                                    | Zakładka zarządzania<br>użytkownikami       |                               |                                 |                                                                   |
|----------------------------------------------------------------------------------------------------|---------------------------------------------|-------------------------------|---------------------------------|-------------------------------------------------------------------|
| Q. Enter EU CT ID or ASR ID or use advanced search                                                                                                    |                                             | SEARC                         |                                 | Advanced search *                                                 |
| Search Results<br>showing 1 - 7 of 7 Items                                                                                                    |                                             | 1 of 1 pages                  |                                 | < <b>1</b> >                                                      |
| Sort by: 11 Creation Date  CtualS81 UAT.CTb003f@ext-test.ema.europa.eu CtualS81 UAT.CTb003f@ext-test.ema.europa.eu CtUCT Number: 2002.500301.41.00 SCope: Specific trial | Role: Creation date:<br>CT Admin 18/01/2022 | Assesment date:<br>18/01/2022 | Reject     Authorise     18/01/ | Revoke     ASSIGN NEW ROL     defrom:     Authorised to:     2022 |
|                                                                                                    |                                             |                               |                                 |                                                                   |

W kontekście przenoszonych badań jedyne użytkownicy o **określonych rolach** mogą je podglądać, aktualizować lub składać. Administrator CT i osoba składająca wniosek to jedyne dwie role, które mogą utworzyć i złożyć badanie w okresie przejściowym.

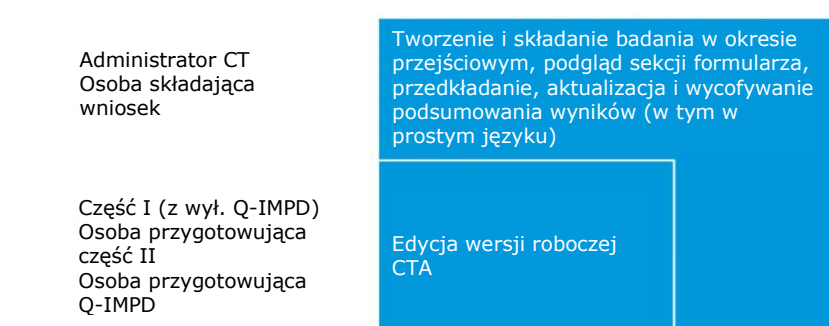

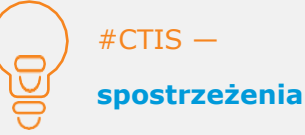

Sponsorzy mogą zarządzać rolami i uprawnieniami dla każdego z badań w okresie przejściowym.

#### Europejska Agencja Leków

Domenico Scarlattilaan 6 1083 HS Amsterdam, Holandia

Zapytania: patrz www.ema.europa.eu/contact

System informacji o badaniach klinicznych (CTIS).

Krótki poradnik dla użytkownika: badania w okresie przejściowym między EudraCT a CTIS (użytkownicy sponsora)

© Europejska Agencja Leków, 2023.

Powielanie dozwolone pod warunkiem podania źródła.